# Приобретение основных средств (ФСБУ6/2020)

Дата публикации 22.12.2021 Использован релиз 3.0.105

# Пример

Организация ООО "Сириус" приобрела 24.01.2022 промышленную вышивальную машину, стоимостью 2 880 000,00 руб. (в

т.ч. НДС 20% – 480 000,00 руб.). Доставка и установка входит в стоимость и отдельно не оплачивается.

Данные по основному средству:

- введено в эксплуатацию 27.01.2022;
- первоначальная стоимость 2 400 000,00 руб.;
- ликвидационная стоимость 100 000,00 руб.;
- срок полезного использования 60 месяцев;
- способ начисления амортизации линейный;
- амортизационная премия не применяется;
- объект используется в основной деятельности.

В соответствии с учетной политикой ООО "Сириус" для целей бухгалтерского и налогового учета:

- амортизация в бухгалтерском и налоговом учете начисляется линейным способом;
- все производственные расходы в бухгалтерском учете отражаются на счете 20 "Основное производство", счет 25 "Общепроизводственные расходы" не используется;
- используется общая система налогообложения (ОСН), применяется метод начисления и ПБУ 18/02 (балансовый метод).

### Таблица проводок

| Nº  | Дата       | Операция                                                   | Дт      | Кт      | Сумма           | Документ 1С                                                | Пакет<br>документов<br>Входящий<br>Ф<br>Исходящий<br>Внутренний                                 |
|-----|------------|------------------------------------------------------------|---------|---------|-----------------|------------------------------------------------------------|-------------------------------------------------------------------------------------------------|
| 1   | Приобретен | ие основного средства                                      |         |         |                 |                                                            |                                                                                                 |
| 1.1 | 24.01.2022 | Приобретен объект основных средств                         | 08.04.1 | 60.01   | 2 400<br>000,00 | Поступление<br>оборудования                                | Товарная<br>накладная                                                                           |
| 1.2 | 24.01.2022 | Учтен входной НДС                                          | 19.01   | 60.01   | 480<br>000,00   |                                                            | (TOPF – 12)                                                                                     |
| 1.3 | 24.01.2022 | Зарегистрирован счет-фактура, предъявленный<br>поставщиком |         |         | 2 880<br>000,00 | Счет-фактура<br>полученный<br>•Поступление<br>оборудования | Счет-фактура<br>полученный                                                                      |
| 2   | Принятие к | учету основного средства                                   |         | 1       | 1               |                                                            |                                                                                                 |
| 2.1 | 27.01.2022 | Основное средство введено в эксплуатацию                   | 01.01   | 08.04.1 | 2 400<br>000,00 | Принятие к<br>учету ОС                                     | Акт о<br>приеме-<br>передаче<br>объекта<br>основных<br>средств (кроме<br>зданий,<br>сооружений) |

|     |            |                             |       |       |               |                                          | (ОС-1)<br>Инвентарная<br>карточка (ОС-6) |
|-----|------------|-----------------------------|-------|-------|---------------|------------------------------------------|------------------------------------------|
| 3   | Принятие к | вычету входного НДС         |       |       |               |                                          |                                          |
| 3.1 | 31.01.2022 | Входной НДС принят к вычету | 68.02 | 19.01 | 480<br>000,00 | Формирование<br>записей книги<br>покупок | Книга<br>покупок                         |

# 1. Приобретение основного средства

Проверьте, что в программе установлены соответствующие настройки функциональности для учета основных средств (рис. 1):

- Раздел: Главное Функциональность.
- На закладке Основные средства должен быть установлен флажок Основные средства.

📜 📃 [КОПИЯ] Бухгалтерия предприятия, редакция 3.0 (1С:Предприятие) 🗘 🕚 🏠 🔾 Андрей Алексеевич 🚍 🔒 Начальная страница Функциональность программы × ≡ Главное 0 : × 🔶 🔶 🏠 Функциональность программы Руководителю Основные средства × Поиск функциональности Банк и касса Ð 🗹 Основные средства Главное Учет основных средств (зданий, оборудования, транспортных Документы n. Продажи средств и т.д.) Банк и касса Лизинг Полный интерфейс Покупки 1 Учет имущества и обязательств по договорам лизинга Запасы Склад Права пользования предметами аренды Полный интерфейс Расчеты Бухгалтерский учет прав пользования предметами аренды Производство м Учет по договорам и обязательств по аренде ОС и НМА Сдача в аренду Планирование платежей Учет имущества, передаваемого в аренду Торговля Зарплата и кадры 2 Розничная торговля AT. Операции Комиссионная торговля ш Отчеты Внешняя торговля Справочники Обязательная маркировка Администрирование Ø Производство Основные средства Нематериальные активы Сотрудники Организация Не нашли то, что искали? Сообщите нам

В форме **Учетная политика** (раздел: **Главное - Учетная политика**) должен быть установлен срок начала применения ФСБУ 6/2020. - "С 2022 года" (установлен по умолчанию, никаких дополнительных действий не требуется) или "Досрочно, с 2021 года" (если уже в 2021 году организация вела учет в соответствии с ФСБУ 6/2020).

| 1@       | 📃 📃 Бухгалтерия пр | едприятия, редакция 3.0 (1С:Предприятие)                                                                                   | 4          | 5 3 | ☆ C | 🕽 Андрей Алексее | вич 🐺 | - |     | < |
|----------|--------------------|----------------------------------------------------------------------------------------------------|------------|-----|-----|------------------|-------|---|-----|---|
| <b>f</b> | Начальная страница | Учетная политика * ×                                                                                                    |            |     |     |                  |       |   |     |   |
| ≣        | Главное            | ← → Учетная политика *                                                                                                    |            |     |     |                  |       |   | ×   |   |
| ~        | Руководителю       | Организация: Сириус ООО 🔹 🗗                                                                                                | 🖻 Печать 🗸 |     |     |                  |       |   |     |   |
| Ø        | Банк и касса       |                                                                                                    |            |     |     |                  |       |   |     |   |
| •••      | Продажи            | Применить с: Январь 2022 г ОК ОТменить                                                                                     |            |     |     |                  |       |   |     |   |
|          | Покупки            | Учет выпуска продукции по данным продаж                                                                                    |            |     |     |                  |       |   | ÷   |   |
|          | Сказа              | Выпуск продукции автоматически оформляется при продаже,                                                                    |            |     |     |                  |       |   |     |   |
|          | Склад              | Подробнее в <u>Статье на Buh.ru</u>                                                                                        |            |     |     |                  |       |   |     |   |
|          | Производство       | Способ оценки МПЗ:                                                                                                    |            |     |     |                  |       |   |     |   |
| - 3      | ОС и НМА           | <ul> <li>По средней</li> <li>По ФИФО 2</li> </ul>                                                                          |            |     |     |                  |       |   | - 1 |   |
| *        | Зарплата и кадры   |                                                                                                    |            |     |     |                  |       |   | - 1 |   |
| Дт<br>Кт | Операции           | <ul> <li>По стоимости приобретения</li> </ul>                                                                              |            |     |     |                  |       |   | - 1 |   |
| ш        | Отчеты             | О По продажной стоимости ?                                                                                                 |            |     |     |                  |       |   |     |   |
| ٦        | Справочники        | Учитывать возвратную тару за балансом: ?                                                                                   |            |     |     |                  |       |   | - 1 |   |
| ø        | Администрирование  | ○ С 2021 года (рекомендуется)                                                                                              |            |     |     |                  |       |   |     |   |
|          |                    | С 2022 года                                                                                                    |            |     |     |                  |       |   |     |   |
|          |                    | Основной счет учета затрат: 20.01 • 🗗 Основное производство                                                                |            |     |     |                  |       |   |     |   |
|          |                    | Виды деятельности, затраты по которым учитываются на счете 20 "Основное произ                                              | водство":  |     |     |                  |       |   | 1   |   |
|          |                    | <ul> <li>Быпуск продукции</li> <li>Выполнение работ, оказание услуг заказчикам</li> </ul>                                  |            |     |     |                  |       |   |     |   |
|          |                    | Затраты списываются: Без учета выручки                                                                                     | Ŧ          | ?   |     |                  |       |   |     |   |
|          |                    | Косвенные затраты                                                                                                    |            |     |     |                  |       |   |     |   |
|          |                    | База распределения: Прямые затраты                                                                                         | •          | )   |     |                  |       |   |     |   |
|          |                    | Особые правила распределения: Не установлены                                                                               |            |     |     |                  |       |   |     |   |
|          |                    | Общехозяйственные расходы включаются:<br>В себестоимость продаж (директ-костинг)                                           |            |     |     |                  |       |   |     |   |
|          |                    | В себестоимость продукции, работ, услуг (применяется до 31.12.2020)                                                        |            |     |     |                  |       |   |     |   |
|          |                    | Себестоимость выпуска                                                                                                    |            |     |     |                  |       |   |     |   |
|          |                    | ✓ Используется плановая себестоимость выпуска ?                                                                            |            |     |     |                  |       |   |     |   |
|          |                    | Отклонения от плановой стоимости.                                                                                          |            |     |     |                  |       |   |     |   |
|          |                    | • Включаются в себестоимость продукции ?                                                                                   |            |     |     |                  |       |   |     |   |
|          |                    | Рассчитывается себестоимость полуфаорикатов Рассчитывается себестоимость услуг собственным подразделениям                  |            |     |     |                  |       |   | Ť   |   |
|          |                    | Используется счет 57 "Переводы в пути" при перемещении денежных средств                                                    | ?          |     |     |                  |       |   |     |   |
|          |                    |                                                                                                    |            |     |     |                  |       |   |     |   |
|          |                    |                                                                                                    |            |     |     |                  |       |   |     |   |
|          |                    | <ul> <li>Авансы, выданные поставщикам, отражаются в оалансе.</li> <li>Одной строкой в дебиторской задолженности</li> </ul> |            |     |     |                  |       |   |     |   |
|          |                    | Отдельными строками по видам активов ?                                                                                     |            |     |     |                  |       |   |     |   |
|          |                    | ФСБУ 6 "Основные средства" применяется: ?                                                                                  |            |     |     |                  |       |   |     |   |
|          |                    | ⊙ С 2022 года                                                                                                    |            |     |     |                  |       |   |     |   |
|          |                    | ∪ Досрочно, с 2021 года                                                                                                    |            |     |     |                  |       |   |     |   |
|          |                    | ФСБУ 25 "Бухгалтерский учет аренды" применяется: ?                                                                         |            |     |     |                  |       |   |     |   |
|          |                    | О Досрочно, с 2021 года                                                                                                    |            |     |     |                  |       |   |     |   |
|          |                    | Учет отложенных налоговых активов и обязательств                                                                           |            |     |     |                  |       |   |     |   |
|          |                    | (ПБУ 18 "Учет расчетов по налогу на прибыль организации"):                                                                 |            |     |     |                  |       |   |     |   |
|          |                    | пе ведется ?     Велется балансовым методом ?                                                                              |            |     |     |                  |       |   |     |   |
|          |                    | <ul> <li>Ведется балансовым методом с отражением постоянных и временных разниц 1</li> </ul>                                | ,          |     |     |                  |       |   |     |   |
|          |                    | О Ведется затратным методом (методом отсрочки) ?                                                                           |            |     |     |                  |       |   |     |   |
|          |                    | <u>В чем разница?</u>                                                                                                    |            |     |     |                  |       |   |     |   |
|          |                    | Состав форм бухгалтерской отчетности:                                                                                      |            |     |     |                  |       |   |     |   |
|          |                    | <ul> <li>Полный</li> <li>Лля малых предприятий</li> </ul>                                                                  |            |     |     |                  |       |   |     |   |
|          |                    | О Для некоммерческих организаций                                                                                           |            |     |     |                  |       |   |     |   |
|          |                    | Учетная политика определяет правила бухгалтерского учета                                                                   |            |     |     |                  |       |   |     |   |
|          |                    | Налоги и взносы настраиваются отдельно.                                                                                    |            |     |     |                  |       |   |     |   |
|          |                    | гастроика налогов и отчетов                                                                                                |            |     |     |                  |       |   | Ŧ   |   |

<sup>1.1</sup> Приобретен объект основных средств

Документ "Поступление оборудования" (документ "Поступление (акт, накладная, УПД) с видом операции "Оборудование")) (рис. 3 – 4):

- Раздел: ОС и НМА Поступление оборудования.
- Кнопка Создать.
- Заполните документ:
  - Укажите поставщика основного средства (поле Контрагент) и договор с ним (поле Договор), Склад, на который приходуется объект, по ссылке в поле Расчеты проверьте счета учета расчетов, сроки расчетов с контрагентом и способ зачета аванса.
  - На закладке Оборудование заполните табличную часть документа по кнопке Добавить:
    - В колонке Номенклатура выберите из одноименного справочника приобретаемый объект внеоборотных активов. При создании нового элемента в поле Вид номенклатуры выберите "Оборудование (объекты основных средств)" (рис. 4).
    - Укажите количество, цену, ставку НДС, проверьте счет учета (08.04.1) и счет НДС (19.01).
- Кнопка Провести.

| 1 🕒 🗉 Бухгалте                | рия предприятия, редакция 3.0 (1С:Предприятие) 🗘 🗇 🏠 🔾 Андрей Алексеевич 🐺 💷 🖂                                                                            |
|-------------------------------|----------------------------------------------------------------------------------------------------|
| Начальная страни              | ца Поступление оборудования х Поступление: Оборудование 0000-000001 от 24.01.2022 12:00:00 * х                                                            |
| 🔳 Главное                     | 🗲 🛨 🏠 Поступление: Оборудование 0000-000001 от 24.01.2022 12:00:00 * 🖉 🕴 🗴                                                                                |
| Руководителю                  | Провести и закрыть Записать Провести 🦨 🕞 Печать - Создать на основании - 🗟 🖉 🗟 ЭДО - Еще - ?                                                              |
| Банк и касса                  | Накладная, УПД №: 1 от: [24.01.2022 🖨 Организация: Сириус ООО 🔹 🖓                                                                                         |
| 🎱 Продажи                     | Номер: 0000-000001 от: [24.01.2022 12:00:00 🖻 📪 Склад: Основной склад 🔹 🖓                                                                                 |
| 拱 Покупки                     | Контрагент: ООО "Крокус" • Ø ? Расчеты: Срок 24.01.2022. 60.01, 60.02, зачет аванса автоматически                                                         |
| 📕 Склад                       | Договор: №12 от 08.12.2021 • Ю НДС сверху                                                                                                    |
| 🎽 Производство                | Оборудование (1) Товары Услуги Возвратная тара Дополнительно                                                                                              |
| 🛤 ОС и НМА                    |                                                                                                    |
| 💄 Зарплата и кадр             |                                                                                                    |
| <sup>д</sup> т<br>кт Операции | 1 Поммышленная сышлеальная машлна<br>• U Поммышленная сышлеальная машлна<br>• U 1.000 2.400.000.00 2.400.000.00 20% 480.000.00 2.880.000.00 08.04.1 19.01 |
| <b>ш</b> Отчеты               |                                                                                                    |
| П Справочники                 |                                                                                                    |
| 🔅 Администрирова              | ние                                                                                                    |
|                               |                                                                                                    |
|                               |                                                                                                    |
|                               |                                                                                                    |
|                               | Сторов улд Всего: 2 880 000,00 НДС (в т.ч.): 480 000,00                                                                                                   |
|                               | Счет-фактура №: 1 от: 24.01.2022 🖬 Зарегистрировать                                                                                                    |
|                               | Состояние ЭДО: Пригласить ООО "Крокус" к обмену электронными документам                                                                                   |
|                               | Комментарий:                                                                                                    |
|                               |                                                                                                    |

Рис. 3

| 10       | 🛓 📃 Бухгалтерия пре                                                                                                    | приятия, редакция 3.0 (1С:Предприятие) 🗘 🔅 📿 Андрей Алексеевич ᆕ                                                                                 |     |  |  |  |  |  |  |  |
|----------|----------------------------------------------------------------------------------------------------|----------------------------------------------------------------------------------------------------|-----|--|--|--|--|--|--|--|
| ♠        | В Поступление оборудования х Поступление: Оборудование 0000-000001 от 24.01.2022 12:00:00* х Проимшленная вышивальная машина VE 1504C-TS2 FREESTYLE поле вышивак 400 x 400 мм (Номеклатура) э |                                                                                                    |     |  |  |  |  |  |  |  |
| ≣        | Главное                                                                                                    | 🗕 🔶 ☆ Промышленная вышивальная машина VE 1504C-TS2 FREESTYLE поле вышивки 400 x 400 мм (Номенклатура) 🧷                                          | : × |  |  |  |  |  |  |  |
| ~        | Руководителю                                                                                                    | Основное Правила определения счетов учета Слецификации Назначения использования Сведения об алкогольной продукции Идентификаторы сайта Штрихкоды |     |  |  |  |  |  |  |  |
| Ø        | Банк и касса                                                                                                    | Sanucat, u Sanucat, Sanucat,                                                                                                    | 2   |  |  |  |  |  |  |  |
| •        | Продажи                                                                                                    |                                                                                                    |     |  |  |  |  |  |  |  |
| 1        | Покупки                                                                                                    |                                                                                                    |     |  |  |  |  |  |  |  |
|          | Склад                                                                                                    |                                                                                                    |     |  |  |  |  |  |  |  |
| 2.       | Производство                                                                                                    | промещиелая вышленная мешлея че точе-тост пессоппес                                                                                              |     |  |  |  |  |  |  |  |
|          | ОС и НМА                                                                                                    | Маркировка и контроль: Нет                                                                                                    |     |  |  |  |  |  |  |  |
| 2        | Зарплата и кадры                                                                                                    | Арликул: MOC172105 ?                                                                                                    |     |  |  |  |  |  |  |  |
| Дт<br>Кт | Операции                                                                                                    | Входит в группу:                                                                                                    |     |  |  |  |  |  |  |  |
| հ        | Отчеты                                                                                                    | Единица: шт                                                                                                    |     |  |  |  |  |  |  |  |
|          | Справочники                                                                                                    | % НДС: 20% - История                                                                                                    |     |  |  |  |  |  |  |  |
| ₽        | Администрирование                                                                                                    | Цена продажи: 0,00 руб. ?                                                                                                    |     |  |  |  |  |  |  |  |
|          |                                                                                                    | Производитель: ООО "Крокус" + 49                                                                                                    |     |  |  |  |  |  |  |  |
|          |                                                                                                    | Комментарий:                                                                                                    |     |  |  |  |  |  |  |  |
|          |                                                                                                    | > Описание                                                                                                    |     |  |  |  |  |  |  |  |
|          |                                                                                                    | > Производство                                                                                                    |     |  |  |  |  |  |  |  |
|          |                                                                                                    | > Малоценкое оборудование и запасы, выданные сотрудникам ?                                                                                       |     |  |  |  |  |  |  |  |
|          |                                                                                                    | <ul> <li>Алкотольная продукция</li> <li>Милости й зодо</li> </ul>                                                                                |     |  |  |  |  |  |  |  |
|          |                                                                                                    | rminymen rospy Skaccubwausa                                                                                                    |     |  |  |  |  |  |  |  |
|          |                                                                                                    | <ul> <li>International statements</li> </ul>                                                                                                    |     |  |  |  |  |  |  |  |

# По кнопке посмотрите результат проведения документа (рис. 5).

Рис. 5

| 1@         | 🛓 📃 Бухгалтерия п   | редп                                                                              | риятия, редакция 3.0                          | (1С:Пред                                                                                             | цприятие)            |                     |                      |                |             |                       | ¢                       | ⑦ ☆          | Q Андрей Алексее    | вич ᆕ 💷 🗆         | × |
|------------|---------------------|-----------------------------------------------------------------------------------|-----------------------------------------------|----------------------------------------------------------------------------------------------------|----------------------|---------------------|----------------------|----------------|-------------|-----------------------|-------------------------|--------------|---------------------|-------------------|---|
| <b>n</b>   | Начальная страница  | ачальная страница Поступление оборудования х Поступление: Оборудование 0000-00000 |                                               |                                                                                                    |                      |                     |                      |                |             | Движения документа: Г | Тоступление (акт, накла | адная, УПД)  | 0000-000001 от 24.0 | 1.2022 12:00:00 × |   |
| ≣          | Главное             |                                                                                   | ← → ☆ Де                                      | 🗲 🔿 🏠 Движения документа: Поступление (акт, накладная, УПД) 0000-000001 от 24.01.2022 12:00:00 🖉 🗄 🗵 |                      |                     |                      |                |             |                       |                         |              |                     | ×                 |   |
| ~*         | Руководителю        |                                                                                   | Записать и закрыть С Обновить Еще - ?         |                                                                                                    |                      |                     |                      |                |             |                       |                         | ?            |                     |                   |   |
| Ø          | Банк и касса        |                                                                                   | Ручная корректиро                             | вка (разре                                                                                           | ешает ред            | цактирова           | ние движений докумен | нта)           |             |                       |                         |              |                     |                   |   |
| ٩          | Продажи             |                                                                                   | ат Бухгалтерский и                            | налоговый                                                                                            | й учет (2)           | 🗷 нд                | С предъявленный (1)  |                |             |                       |                         |              |                     |                   |   |
| Ħ          | Покупки             |                                                                                   |                                               |                                                                                                    |                      |                     |                      |                |             |                       |                         |              |                     | Еще -             |   |
| ==         | Склад               |                                                                                   | Дата                                          | Дебет                                                                                                |                      |                     |                      | Кредит         |             |                       | Сумма                   |              | Сумма НУ Дт         | Сумма НУ Кт       |   |
| <b>P</b> - | Производство        |                                                                                   | 24.01.2022                                    | 08.04.1                                                                                              |                      | Кол.:               | 1,000                | 60.01          |             |                       | :                       | 2 400 000,00 | 2 400 000,00        | 2 400 000,00      |   |
|            | ОС и НМА            |                                                                                   | 1                                             | Промыц<br>1504С-Т                                                                                    | иленная в<br>S2 FRFF | ышивалы<br>STYLE по | ная машина VE        | ООО "Крокус"   |             |                       | Поступление оборуд      | ования по    |                     |                   |   |
|            | 2                   |                                                                                   |                                               | 400 мм                                                                                               | or the               | office no           |                      | №12 or 08.12.3 | 2021        |                       | 0                       |              |                     |                   |   |
| Ě          | Зарплата и кадры    |                                                                                   |                                               |                                                                                                    |                      |                     |                      | Поступление (  | акт, накла, | дная, УПД) 0000-000   |                         |              |                     |                   |   |
| Дт<br>Кт   | Операции            |                                                                                   | 24.01.2022                                    | 19.01                                                                                                |                      |                     |                      | 60.01          |             |                       |                         | 480 000,00   |                     | 480 000,00        |   |
| ш          | Отчеты              |                                                                                   | 2                                             | 000 "K                                                                                               | рокус"               |                     |                      | ООО "Крокус"   |             |                       | Поступление оборуд      | ования по    |                     |                   |   |
| n          | Справочники         |                                                                                   | Поступление (акт, накладная, УПД) 0000-000001 |                                                                                                    |                      |                     | ая, УПД) 0000-000001 | №12 от 08.12.2 | 2021        |                       | вх.о. 1 от 24.01.2022   | <u> </u>     |                     |                   |   |
|            |                     |                                                                                   |                                               | ot 24.01                                                                                             | 1.2022 12:           | 00:00               |                      | Поступление (  | акт, накла, | дная, УПД) 0000-000   |                         |              |                     |                   |   |
| ¢          | С Администрирование |                                                                                   |                                               |                                                                                                    |                      |                     |                      |                |             |                       | 1                       |              |                     |                   |   |

### 1.3 Зарегистрирован счет-фактура, предъявленный поставщиком

Документ "Счет-фактура полученный" (рис. 6):

- Если получен счет-фактура:
  - В документе поступления заполните поля Счет-фактура № и от, затем нажмите кнопку Зарегистрировать (рис. 3) или просто проведите документ поступления. Автоматически будет создан документ Счет-фактура полученный, поля документа будут заполнены данными из документа-основания, а в форме документаоснования появится ссылка на созданный документ.
  - По ссылке откройте документ Счет-фактура полученный. Проверьте заполнение полей документа. Установленный по умолчанию флажок Отразить вычет НДС в книге покупок датой получения в данном случае не влияет на вычет НДС. НДС при приобретении основного средства можно принять к вычету в общем порядке после принятия на учет на счет 08 (письмо Минфина России от 18.11.2016 № 03-07-11/67999). Но для отражения предъявленной суммы НДС к вычету при приобретении основных средств необходимо сформировать регламентный документ Формирование записей книги покупок (рис. 15).
- Если в качестве первичного документа и счета-фактуры получен УПД со статусом "1":

 В документе поступления под табличной частью установите переключатель УПД в положение "Включено" (переместите вправо). В полях Накладная, УПД № и от укажите номер и дату полученного от поставщика документа. При проведении документа поступления автоматически будет создан документ Счет-фактура полученный, поля документа будут заполнены данными из документа-основания. По ссылке в поле УПД откройте форму с настройками, перейти в документ Счет-фактура полученный можно по ссылке Все реквизиты.

#### Рис. 6

| 1 🕒 📃 Бухгалтерия п           | редприятия, редакция 3.0 (1С.Предприятие) 🗘 😗 🟠 🔍 Андрей Алексеевич 🖶 💷 🗙                                                                          |
|-------------------------------|----------------------------------------------------------------------------------------------------|
| 🛧 Начальная страница          | Поступление оборудования х Поступление: Оборудование 0000-000001 от 24.01.2022 12.00.00 х Счет-фактура полученный на поступление 1 от 24.01.2022 х |
| 🗮 Главное                     | 🗲 🔿 🏠 Счет-фактура полученный на поступление 1 от 24.01.2022 🖉 🗄 🗴                                                                                 |
| Руководителю                  | Записать и закрыть Записать 👫 🗛 Печать - Создать на основании - 🔃 🖉 🚍 ЭДО - Еще - ?                                                                |
| 🥵 Банк и касса                | Счет-фактура №: 1 от: 24.01.2022 🖻 📪 🗹 Оригинал                                                                                                    |
| 🗳 Продажи                     | Получен: 🕮 🗹 Отразить вычет НДС в книге покупок датой получения ?                                                                                  |
| 拱 Покупки                     | Организация: Сириус ООО 🛛 🗸 🖪                                                                                                    |
| 📕 Склад                       | Контрагент: ООО "Крокус" • 19 ? КПП 502901001                                                                                                    |
| 🎽 Производство                | Документы-основания: Поступление (акт. накладная. УПД) 0000-000001 от 24.01.2022 1 Измениты                                                        |
| 🋤 ОС и НМА                    | Договор: Ne12 or 08.12.2021 Ø                                                                                                    |
| 💄 Зарплата и кадры            | Сумма: 2 880 000,00 НДС (в т.ч.): 480 000,00 из них по комиссии: 0,00 НДС (в т.ч.): 0,00                                                           |
| <sup>д</sup> т<br>кт Операции | Код вида операции: 01 Получение товаров, работ, услуг                                                                                              |
| <b>ы</b> Отчеты               | Способ получения: 💿 На бумажном носителе 🔿 В злектронном виде                                                                                      |
| Справочники                   | Состояние ЭДО: Пригласить ООО "Крокус" к обмену электронными документами в 1С-ЭДО                                                                  |
| Ф Администрирование           | Комментарий:                                                                                                    |

<<-вернуться к таблице примера

# 2. Принятие к учету основного средства

2.1 Основное средство введено в эксплуатацию

Документ "Принятие к учету ОС" (рис. 7 - 12):

- Раздел: ОС и НМА Принятие к учету ОС.
- Кнопка Создать.
- В поле Вид операции выберите "Оборудование".
- Заполните документ.
- В соответствующих полях укажите местонахождение ОС, материально ответственное лицо (МОЛ).
- В поле Событие ОС: выберите "Принятие к учету с вводом в эксплуатацию".
- На закладке Оборудование:
  - в поле Способ поступления выберите "Приобретение за плату";
  - в поле Оборудование выберите из справочника Номенклатура приобретенный объект, который вводится в эксплуатацию;
  - в поле Склад выберите склад, на который принят объект;
  - проверьте, что в поле Счет выбран счет 08.04.1 "Приобретение компонентов основных средств".
- Кнопка Записать.

| 1@           | 😑 Бухгалтерия пр  | редприятия, редакция 3.0 (1С:Предприятие) 🗘 🖞 📿 Андрей Алексеевич 👳                                      | _ 0 ×  |
|--------------|-------------------|----------------------------------------------------------------------------------------------------|--------|
| Ĥ H          | ачальная страница | Принятие к учету ОС х Принятие к учету ОС 0000-00001 от 27.01.2022 12.00.00 х                            |        |
| ≣            | Главное           | ← → ☆ Принятие к учету ОС 0000-000001 от 27.01.2022 12:00:00                                             | ∂ i ×  |
| ~            | Руководителю      | Провести и закрыть Записать Провести 👫 🕒 Акт о приеме-передаче ОС (ОС-1) Создать на основании 🔹 🔣        | ще • ? |
| ₿            | Банк и касса      | Вид операции: Оборудование • Организация: Сириус ООО • Ф                                                 |        |
| <sup>®</sup> | Продажи           | Номер: 0000-000001 от: 27.01.2022 12.00.00 🛎 📪 Событие ОС: Принятие к учету с вводом в эксплуатацико 🔹 🗗 |        |
| . W          | Покупки           | МОЛ: Ромашкон Василий Петрович + &                                                                       |        |
|              | Склад             | Местонахождение ОС: Основное подразделение • &                                                           |        |
| 24           | Производство      | Оборудование Основные средства Бухгалтерский учет Напоговый учет Амортизационная премия                  |        |
| <b>100</b>   | ОС и НМА          | Способ поступления: Приобретение за плату 🔹                                                              |        |
| *            | Зарплата и кадры  | Оборудование: Промышленная вышивальная машина VE 1504C-TS2 FREE • Ø                                      |        |
| Дт<br>Кт     | Операции          | Склад: Склад готовой продукции • и                                                                       |        |
| ш            | Отчеты            | Счет. 08.04.1 -                                                                                          |        |
|              | Справочники       |                                                                                                    |        |
| \$           | Администрирование |                                                                                                    |        |
|              |                   |                                                                                                    |        |
|              |                   |                                                                                                    |        |
|              |                   |                                                                                                    |        |
|              |                   | Комментарий:                                                                                             |        |

- На закладке Основные средства по кнопке Добавить введите информацию об основном средстве (рис. 8):
  - В колонке Основное средство по ссылке Показать все откройте справочник Основные средства, добавьте
    - новый элемент по кнопке Создать и заполните сведения об основном средстве (рис. 9):
      - В поле **Группа учета ОС** выберите соответствующую группу (в примере "Машины и оборудование (кроме офисного)").
      - Заполните поля **Наименование** (используется как служебное) и **Полное наименование** (используется в печатных бланках).
      - Раскройте блок **Классификация** и укажите **Код по ОКОФ**. После этого амортизационная группа заполнится автоматически. Справочник ОКОФ должен быть предварительно загружен в информационную базу. Подробнее о том, как загрузить справочник ОКОФ и как в дальнейшем его обновлять, читайте в статье Классификатор ОКОФ.
      - Заполните Сведения для инвентарной карточки в одноименном блоке. Остальные поля будут заполнены автоматически при проведении документа.
      - Кнопка Записать и закрыть.
- Кнопка Записать.

| 1 🕒 📃 Бухгалтерия п           | едлриятия, редакция 3.0 (1С.Предприятие) 🗘 🖞 🏠 📿 Андрей Алексеевич 🗧                                                  | ₹ _ ¤ × |
|-------------------------------|----------------------------------------------------------------------------------------------------|---------|
| \Lambda Начальная страница    | Принятие к учету ОС х Принятие к учету ОС 0000-000001 от 27.01.2022 12:00:00 х                                        |         |
| 🔳 Главное                     | ← → ☆ Принятие к учету ОС 0000-000001 от 27.01.2022 12:00:00                                                          | c? ∶ ×  |
| Руководителю                  | Провести и закрытъ Записать Провести 🔩 🔶 Акт о приеме-передаче ОС (ОС-1) Создать на основании 🔹 🔡                     | Еще - ? |
| 😰 Банк и касса                | Вид операции: Оборудование • Организация: Сириус ООО • Ø                                                              |         |
| 🎬 Продажи                     | Номер: 0000-000001 от: 27.01.2022 12:00:00 🛱 💷 Событие ОС: Принятие к учету с вводом в эксплуатацию 🔹 🖉               |         |
| 👿 Покупки                     | МОЛ: Ромашкин Василий Петрович 🔹 🕫                                                                                    |         |
| 📕 Склад                       | Местонахождение ОС: Основное подразделение 🔹 🦻                                                                        |         |
| 🎽 Производство                | Оборудование Основные средства Бухгалтерский учет Налоговый учет Амортизационная премия                               |         |
| 🥽 ОС и НМА                    | Добавить Заполнить - Подбор 🛧 🕏                                                                                       | Еще -   |
| 💄 Зарплата и кадры            | N Основное средство Инв № РНПТ                                                                                        |         |
| <sup>д</sup> т<br>ку Операции | 1 Промышленная четырёхголовочная вышивальная машина VE 1504C-TS2 FREEST • 🕑 00-000001 < <u><he требуется=""></he></u> |         |
| <b>ш</b> . Отчеты             | ~                                                                                                    |         |
| Справочники                   |                                                                                                    |         |
| Администрирование             |                                                                                                    |         |
|                               |                                                                                                    |         |
|                               |                                                                                                    |         |
|                               |                                                                                                    |         |
|                               | Комментарий:                                                                                                    |         |

| 1@ | 🛓 📃 Бухгалтерия пре   | дприятия, редакция 3.0                                         | (1C:Предприятиче) 🗘 🖞 🗘 Андрей Алексеевич 🐺 💷 🗆 🗙                                                                                                    |
|----|-----------------------|----------------------------------------------------------------|----------------------------------------------------------------------------------------------------|
| ♠  | Принятие к учету ОС 🗙 | Принятие к учету ОС                                            | 0000-000001 от 27.01.2022 12:00:00 × Промышленная четырёхголовочная вышивальная машина VE 1504C-TS2 FREESTYLE поле вышивки 400 x 400 мм (Основное ср × 🔻                                                                                                    |
| ≣  | Главное               | ← → ☆ Пр                                                       | омышленная четырёхголовочная вышивальная машина VE 1504C-TS2 FREESTYLE поле вышивки 400 x 400 🧷 🕴 🗴                                                                                                    |
| ~  | Руководителю          | Основное Докумен                                               |                                                                                                    |
| e  | Банк и касса          | 20040071 4 00401 47                                            |                                                                                                    |
| •  | Продажи               | Записать и закрыте                                             | Записать Создать на основании - Создать на основании - Создат |
| -  | Покупки               | Группа учета ОС:                                               | Машины и оборудование (кроме офисного)                                                                                                    |
|    | Склад                 |                                                                | Недвижимое имущество                                                                                                    |
| р. | Производство          | Наименование:                                                  | Промышленная четырёхголовочная вышивальная машина VE 150-                                                                                                    |
|    | ОСиНМА                | Полное наименование:                                           | Промышленная четырёхголовочная вышивальная машина VE<br>1504C-TS2 FREESTYLE поле вышивки 400 × 400 мм                                                                                                    |
|    | Зарплата и кадры      |                                                                |                                                                                                    |
| Ar | Опортник              | Входит в группу:                                               |                                                                                                    |
| Kr | операции              | Принято к учету:                                               | 27.01.2022 Принятие к учету ОС 0000-000001 от 27.01.2022 12:00-00                                                                                                    |
| ш  | Отчеты                | Снято с учета:                                                 | Ввести документ списания                                                                                                    |
|    | Справочники           | Организация:                                                   | Сириус ООО 4                                                                                                    |
| \$ | Администрирование     | Местонахождение:                                               | Ф Изменить                                                                                                    |
|    |                       | МОЛ:                                                           | <i>В</i> Изменить                                                                                                    |
|    |                       | Адрес:                                                         | Заполнить                                                                                                    |
|    |                       | Налог на имущество:                                            | Не признается объектом напогообложения                                                                                                    |
|    |                       | Комментарий:                                                   |                                                                                                    |
|    |                       | <ul> <li>Классификация</li> <li>Прослеживаемый об</li> </ul>   | j.ser                                                                                                    |
|    |                       |                                                                | 14 2025774 У Машины для выполнения стежков класса 400 (двухниточный                                                                                                    |
|    |                       |                                                                | целькой стежкок)                                                                                                    |
|    |                       | Амортизационная групп                                          | а: Третья группа (свыше 3 лет до 5 лет включительно)                                                                                                    |
|    |                       | Шифр по ЕНАОФ:                                                 |                                                                                                    |
|    |                       | <ul> <li>Сведения для инвен<br/>Бухгалторский указа</li> </ul> | тарной карточки                                                                                                    |
|    |                       | <ul> <li>Уклатерски учет.</li> <li>не отражалось</li> </ul>    | олимино формило и луминторолом улото                                                                                                    |
|    |                       | Налоговый учет: Ос<br>отражалось                               | новное средство в налоговом учете не                                                                                                    |
|    |                       |                                                                |                                                                                                    |

• На закладке Бухгалтерский учет:

- В поле Счет учета выберите счет учете ОС (01.01 "Основные средства в организации").
- В поле Порядок учета выберите "Начисление амортизации".
- Выберите способ в поле Способ начисления амортизации (в примере "Линейный способ").
- Установите флажок Начислять амортизацию.
- В поле Счет начисления амортизации (износа) выберите счет, на котором будет накапливаться амортизация (02.01 "Амортизация основных средств, учитываемых на счете 01").
- В поле Способ отражения расходов по амортизации выберите из справочника Способ отражения расходов способ или создайте новый, указав счет затрат и аналитику, на которые будут относиться расходы по амортизации объекта (рис. 11).
- В поле Срок полезного использования (в месяцах) укажите срок в месяцах для целей бухгалтерского учета.
- В поле Ликвидационная стоимость укажите ликвидационную стоимость ОС.

В дальнейшем для изменения срока полезного использования, способа амортизации и ликвидационной стоимости используется документ **Изменение элементов амортизации ОС** (раздел: **ОС и НМА - Параметры амортизации ОС**).

Кнопка Записать.

| 1 🕒 😑 Бухгалтерия п           | редприятия, редакция 3.0 (1С:Предприятие) 🗘 😗 🟠                                                     | Q Андрей Алексеевич | ₹ _ □ × |
|-------------------------------|----------------------------------------------------------------------------------------------------|---------------------|---------|
| 🖈 Начальная страница          | Принятие к учету ОС х Принятие к учету ОС 0000-000001 от 27.01.2022 12:00:00 х                      |                     |         |
| 🔳 Главное                     | ← → ☆ Принятие к учету ОС 0000-000001 от 27.01.2022 12:00:00                                        |                     | ∂ i ×   |
| Руководителю                  | Провести и закрыть Записать Провести 👫 🔿 Акт о приеме-передаче ОС (ОС-1) Создать на основании 🔹 🖹   |                     | Еще - ? |
| 🕑 Банк и касса                | Вид операции: Оборудование • Организация: Сириус ООО                                                | <u>ت</u>            |         |
| 🎱 Продажи                     | Номер: 0000-000001 от: 27.01.2022 12:00:00 🛱 💷 Событие ОС: Принятие к учету с вводом в эксплуатацию | * LD                |         |
| 🧮 Покупки                     | МОЛ: Ромашкин Василий Петрович + Ф                                                                  |                     |         |
| 🛄 Склад                       | Местонахождение ОС: Основное подразделение 🗸 🖉                                                      |                     |         |
| 🎽 Производство                | Оборудование Основные средства Бухгалтерский учет Налоговый учет Амортизационная премия             |                     |         |
| 🛤 ОС и НМА                    | Cuer yuera: 01.01 -                                                                                 |                     |         |
| 💄 Зарплата и кадры            | Порядок учета: Начисление амортизации                                                               |                     |         |
| <sup>д</sup> т<br>кт Операции | Параметры начисления амортизации                                                                    |                     |         |
| <b>ш</b> Отчеты               | Способ начисления амортизации: Линейный способ 🔹                                                    |                     |         |
| П Справочники                 | Счет начисления амортизации (износа): 02.01 🔹 🗹 Начислять амортизацию                               |                     |         |
| Администрирование             | Способ отражения расходов по амортизация: Амортизация (счет 20 01)                                  |                     |         |
|                               | Срок полезного использования (в месяцах): 60 (5 лет)                                                |                     |         |
|                               | График амортизации по году:                                                                         |                     |         |
|                               | Ликвидационная стоимость: 100 000,00 🗉                                                              |                     |         |
|                               |                                                                                                    |                     |         |
|                               | Комментарий:                                                                                        |                     |         |

| 1@         | 1 🕒 😑 Бухгалтерия предприятия, редакция 3.0 (1С:Предприятие) 🗘 🕄 🏠 📿 Андрей Алексеевич ᆕ 💷 🗙 |                            |                             |                                                |               |             |  |  |  |  |  |
|------------|----------------------------------------------------------------------------------------------|----------------------------|-----------------------------|------------------------------------------------|---------------|-------------|--|--|--|--|--|
| ♠          | Начальная страница                                                                           | Принятие к у               | ичету ОС × Принятие         | Амортизация (счет 20.01) (Способ отражения рас | ходов) ×      |             |  |  |  |  |  |
| ≣          | Главное                                                                                      | $\leftarrow$ $\rightarrow$ | 🛛 ☆ Амортиза                | а расходов)                                    | €? <b>:</b> × |             |  |  |  |  |  |
| ~          | Руководителю                                                                                 | Записа                     | Записать и закрыть Записать |                                                |               |             |  |  |  |  |  |
| ₿          | Банк и касса                                                                                 | Наименова                  | ание: Амортизация (сч       | ет 20.01)                                      |               |             |  |  |  |  |  |
| n.         | Продажи                                                                                      | Организац                  | ия:                         | <u>ت</u>                                       |               |             |  |  |  |  |  |
| 1          | Покупки                                                                                      | Способь                    |                             |                                                |               |             |  |  |  |  |  |
| ==         | Склад                                                                                        | Добавит                    |                             |                                                |               | Еще -       |  |  |  |  |  |
| <b>P</b> - | Производство                                                                                 | Ν                          | Счет затрат                 | Субконто                                       |               | Коэффициент |  |  |  |  |  |
|            | ОС и НМА                                                                                     | 1                          | 20.01                       | Амортизация                                    |               | 1,000       |  |  |  |  |  |
| 1          | Зарплата и кадры                                                                             |                            |                             | $\langle \rangle$                              |               |             |  |  |  |  |  |
| Дт<br>Кт   | Операции                                                                                     |                            |                             |                                                |               |             |  |  |  |  |  |
| ш          | Отчеты                                                                                       |                            |                             |                                                |               |             |  |  |  |  |  |
|            | П Справочники                                                                                |                            |                             |                                                |               |             |  |  |  |  |  |
| ₽          | Администрирование                                                                            |                            |                             |                                                |               |             |  |  |  |  |  |
|            |                                                                                              |                            |                             |                                                |               |             |  |  |  |  |  |
|            |                                                                                              | Комментар                  | рии:                        |                                                |               |             |  |  |  |  |  |

- На закладке Налоговый учет:
  - В поле Порядок включения стоимости в состав расходов выберите "Начисление амортизации".
  - Установите флажок Начислять амортизацию.
  - В поле Срок полезного использования (в месяцах) укажите срок в месяцах для целей налогового учета.
  - Кнопка Записать.
- При необходимости заполните закладку Амортизационная премия.
- Кнопка Провести и закрыть.

| 1@       | 📃 Бухгалтерия п              | редприятия, редакция 3.0 (1С:Предприятие) 🗘 🖞 🖞 Андрей Алексеевич 👳 _                                                                                                    | - X |
|----------|------------------------------|----------------------------------------------------------------------------------------------------|-----|
| <b>A</b> | Начальная страница           | Принятие к учету ОС х Принятие к учету ОС 0000-000001 от 27.01.2022 12:00:00 х                                                                                                    |     |
| ≡        | Главное                      | 🗲 🕂 🏠 Принятие к учету ОС 0000-000001 от 27.01.2022 12:00:00 🖉 🗄                                                                                                    | ×   |
| ~        | Руководителю                 | Провести и закрыть Записать Провести 🥂 🕞 Акт о приеме-передаче ОС (ОС-1) Создать на основании 🔹 🗟 Еще 🔹                                                                                                    | ?   |
| ø        | Банк и касса                 | Вид операции: Оборудование • Организация: Сириус ООО • Ø                                                                                                    |     |
| <b>^</b> | Продажи                      | Номер: 0000-000001 от: 27.01.2022 12:00:00 🖻 💷 Событие ОС: Принятие к учету с вводом в эксплуатацию 🔹 🖉                                                                                                    |     |
| Ħ        | Покупки                      | МОЛ: Ромашкин Василий Петрович 🖌 🖉                                                                                                    |     |
|          | Склад                        | Местонахождение ОС: Основное подразделение • Ø                                                                                                    |     |
| 24       | Производство                 | Оборудование Основные средства Бухгалтерский учет Налоговый учет Амортизационная премия                                                                                                    |     |
|          | ОС и НМА<br>Зарплата и кадры | Амортизируемым имуществом признается имущество со сроком полезного использования более 12 месяцев<br>и первоначальной стоимостью более 100 000 рублей, в противном случае имущество не является ямортизируемым,<br>и его стоимость виспочается в осстая магериальных рассядов в полной сумме при вводе в эксплуатацию. |     |
| Дт<br>Кт | Операции                     | Порядок включения стоимости Начисление амортизации •                                                                                                    |     |
| ш        | Отчеты                       | Параметры начисления амортизации                                                                                                    |     |
|          | Справочники                  | Срок полезного использования (в месяцах): 60 (5 лет)                                                                                                    |     |
| \$       | Администрирование            | Специальный коэффициент: 0,00                                                                                                    |     |
|          |                              |                                                                                                    |     |
|          |                              |                                                                                                    |     |
|          |                              |                                                                                                    |     |
|          |                              | Комментарий:                                                                                                    |     |

По кнопке По кнопке посмотрите результат проведения документа (рис. 13).

## Рис. 13

| 1@       | 1 🕒 🚍 Бухгалтерия предприятия, редакция 3.0 (1С:Предприятие) 🗘 😗 🏠 📿 Андрей Алексеевич 👳 _ |     |                                                                    |         |               |                |              |              |                 |         |                |                 |                   |             |             | _ 0 |             |  |
|----------|--------------------------------------------------------------------------------------------|-----|--------------------------------------------------------------------|---------|---------------|----------------|--------------|--------------|-----------------|---------|----------------|-----------------|-------------------|-------------|-------------|-----|-------------|--|
| Λ.       | Начальная страница                                                                         | Прі | инятие к учету ОС 🗙                                                | Приняти | іе к учету ОС | 0000-000001 от | 27.01.2022 1 | 2:00:00 × Де | ижения до       | кумента | : Принятие к у | чету ОС 0000-00 | 10001 от 27.01.20 | 22 12:00:00 | ×           |     |             |  |
| ≣        | Главное                                                                                    |     | ← → ☆ Де                                                           | вижени  | я докумен     | нта: Принят    | гие к учет   | ry OC 0000   | -00000          | 1 от 2  | 7.01.2022      | 12:00:00        |                   |             |             |     | ê :         |  |
| ~        | Руководителю                                                                               |     | Записать и закрыть С Обновить                                      |         |               |                |              |              |                 |         |                |                 |                   |             |             |     | Еще - 🖸     |  |
| Ø        | Банк и касса                                                                               | C   | Ручная корректировка (разрешает редактирование движений документа) |         |               |                |              |              |                 |         |                |                 |                   |             |             |     |             |  |
| ^        | Продажи                                                                                    |     | 🕅 🕅 🕅 🕅 🧱                                                          | Іесто   | 🖺 Начис       | 🗒 Начис        | 🗒 Парам.     | 🗮 Парам      | 🖽 🗖             | ерво    | 🕱 Перво        | 🕱 Событ         | 🗮 Состоя          | 🏼 Специ     | i 🗮 Cn      | oco | 📱 Счета     |  |
| T        | Покупки                                                                                    |     | Eщe -                                                              |         |               |                |              |              |                 |         |                |                 |                   |             |             |     |             |  |
| <u></u>  | Склад                                                                                      |     | Дата                                                               | Дебет   |               |                |              | Кредит       |                 |         |                | Сумма           |                   | Суми        | Сумма НУ Дт |     | Сумма НУ Кт |  |
| Р.       | Производство                                                                               |     | 27.01.2022                                                         | 01.01   |               |                |              | 08.04.1      | 4.1 Кол.: 1,000 |         |                |                 | 2 400 000,00      |             |             | 2 4 | 00 000,00   |  |
|          | ОС и НМА                                                                                   |     | 1                                                                  | Промыш  | ленная четыр  | ёхголовочная в | ышиваль      | Промышленн   | ая вышива       | пьная м | ашина VE       | Принят к учеп   | ту объект ОС      |             |             |     |             |  |
| 1        | Зарплата и кадры                                                                           |     |                                                                    |         |               |                |              |              |                 |         |                |                 |                   |             |             |     |             |  |
| Дт<br>Кт | Операции                                                                                   |     |                                                                    |         |               |                |              |              |                 |         |                |                 |                   |             |             |     |             |  |
| ы        | Отчеты                                                                                     |     |                                                                    |         |               |                |              |              |                 |         |                |                 |                   |             |             |     |             |  |
| ٥        | Справочники                                                                                |     |                                                                    |         |               |                |              |              |                 |         |                |                 |                   |             |             |     |             |  |
| ₽        | Администрирование                                                                          |     |                                                                    |         |               |                |              |              |                 |         |                |                 |                   |             |             |     |             |  |
|          |                                                                                            |     |                                                                    |         |               |                |              |              |                 |         |                |                 |                   |             |             |     |             |  |

Обратите внимание, что при проведении документа формируются не только проводки (закладка Бухгалтерский и налоговый учет) но и движения по регистрам сведений (соответствующие закладки), необходимые для дальнейшего учета основных средств, в том числе для начисления амортизации (рис. 14).

| Рис. | 14 |
|------|----|
|      |    |

| Бухгалтерия пр   | редп                                                                                                    | риятия, р                                                                                                    | едакция 3.0                                                                                                    | (1С:Пре                                                                                                    | едприятие)                                                                                                    |                                                                                                    |                                                                                                    |                                                                                                    |                                                                                                    |                                                                                                    |                                                                                                    | Ą :                                                                                                    | 9 ☆ C                                                                                                    | 🕻 Андре                                                                                                    | й Алексеевич                                                               | ╤ _ □ >                                                                                                    |
|------------------|----------------------------------------------------------------------------------------------------|----------------------------------------------------------------------------------------------------|----------------------------------------------------------------------------------------------------|----------------------------------------------------------------------------------------------------|----------------------------------------------------------------------------------------------------|----------------------------------------------------------------------------------------------------|----------------------------------------------------------------------------------------------------|----------------------------------------------------------------------------------------------------|----------------------------------------------------------------------------------------------------|----------------------------------------------------------------------------------------------------|----------------------------------------------------------------------------------------------------|----------------------------------------------------------------------------------------------------|----------------------------------------------------------------------------------------------------|----------------------------------------------------------------------------------------------------|----------------------------------------------------------------------------|----------------------------------------------------------------------------------------------------|
| альная страница  | При                                                                                                    | нятие к у                                                                                                    | чету ОС ×                                                                                                    | Приня                                                                                                    | тие к учету ОС                                                                                                    | 0000-000001 от 2                                                                                                    | 27.01.2022 12:0                                                                                                    | 0:00 × Дв                                                                                                    | ижения документа                                                                                                    | : Принятие к уч                                                                                                    | ету ОС 00                                                                                                    | 100-000001 от 27.                                                                                                    | 01.2022 12:0                                                                                                    | × 00:0                                                                                                    |                                                                            |                                                                                                    |
| авное            |                                                                                                    | 🗲 🔿 📩 Движения документа: Принятие к учету ОС 0000-000001 от 27.01.2022 12:00:00                                                                                                    |                                                                                                    |                                                                                                    |                                                                                                    |                                                                                                    |                                                                                                    |                                                                                                    |                                                                                                    |                                                                                                    |                                                                                                    |                                                                                                    |                                                                                                    |                                                                                                    | ∂ : ×                                                                      |                                                                                                    |
| уководителю      |                                                                                                    | Записат                                                                                                    | гь и закрыт                                                                                                    | ьС                                                                                                    | Обновить                                                                                                    |                                                                                                    |                                                                                                    | учет)                                                                                                    |                                                                                                    |                                                                                                    |                                                                                                    | Еще - ?                                                                                                    |                                                                                                    |                                                                                                    |                                                                            |                                                                                                    |
| анк и касса      | C                                                                                                    | Ручная корректировка (разрешает редактирование движений документа)                                                                                                    |                                                                                                    |                                                                                                    |                                                                                                    |                                                                                                    |                                                                                                    |                                                                                                    |                                                                                                    |                                                                                                    |                                                                                                    |                                                                                                    |                                                                                                    |                                                                                                    |                                                                            |                                                                                                    |
| родажи           |                                                                                                    | а <sub>кт</sub> Бухга                                                                                                    | ນກ 🗮 N                                                                                                    | есто                                                                                                    | 🗰 Начис                                                                                                    | 🕱 Начис                                                                                                    | 🏢 Парам                                                                                                    | 🕱 Парам.                                                                                                    | 🗮 Перво                                                                                                    | 🕱 Перво                                                                                                    | 🕱 Соб                                                                                                    | ыт 📰 Состо                                                                                                    | я 🕱 Сі                                                                                                    | теци                                                                                                    | 🕱 Спосо                                                                    | 🕱 Счета                                                                                                    |
| окупки           |                                                                                                    |                                                                                                    |                                                                                                    |                                                                                                    |                                                                                                    |                                                                                                    |                                                                                                    |                                                                                                    |                                                                                                    |                                                                                                    |                                                                                                    |                                                                                                    |                                                                                                    |                                                                                                    |                                                                            | Еще +                                                                                                    |
| слад             |                                                                                                    | Ν                                                                                                    | Основное                                                                                                    | средст                                                                                                    | 80                                                                                                    | Срок полез                                                                                                    | Срок исполь                                                                                                    | зования                                                                                                    | Стоимость для вы                                                                                                    | ычисления амор                                                                                                    | тизации                                                                                                    | Ликвидационна                                                                                                    | Спосо                                                                                                    | амортизации                                                                                                    |                                                                            |                                                                                                    |
| роизводство      |                                                                                                    | <u>∞</u> 1                                                                                                    | Промышл                                                                                                    | енная ч                                                                                                    | етырёхголов                                                                                                    | 60                                                                                                    |                                                                                                    | 60                                                                                                    |                                                                                                    | 2 400                                                                                                    | 000,00                                                                                                    |                                                                                                    | 100 000,00                                                                                                    | Линей                                                                                                    | ный способ                                                                 |                                                                                                    |
| С и НМА          |                                                                                                    |                                                                                                    |                                                                                                    |                                                                                                    |                                                                                                    |                                                                                                    |                                                                                                    |                                                                                                    |                                                                                                    |                                                                                                    |                                                                                                    |                                                                                                    |                                                                                                    |                                                                                                    |                                                                            |                                                                                                    |
| арплата и кадры  |                                                                                                    |                                                                                                    |                                                                                                    |                                                                                                    |                                                                                                    |                                                                                                    |                                                                                                    |                                                                                                    |                                                                                                    |                                                                                                    |                                                                                                    |                                                                                                    |                                                                                                    |                                                                                                    |                                                                            |                                                                                                    |
| перации          |                                                                                                    |                                                                                                    |                                                                                                    |                                                                                                    |                                                                                                    |                                                                                                    |                                                                                                    |                                                                                                    |                                                                                                    |                                                                                                    |                                                                                                    |                                                                                                    |                                                                                                    |                                                                                                    |                                                                            |                                                                                                    |
| гчеты            |                                                                                                    |                                                                                                    |                                                                                                    |                                                                                                    |                                                                                                    |                                                                                                    |                                                                                                    |                                                                                                    |                                                                                                    |                                                                                                    |                                                                                                    |                                                                                                    |                                                                                                    |                                                                                                    |                                                                            |                                                                                                    |
| травочники       |                                                                                                    |                                                                                                    |                                                                                                    |                                                                                                    |                                                                                                    |                                                                                                    |                                                                                                    |                                                                                                    |                                                                                                    |                                                                                                    |                                                                                                    |                                                                                                    |                                                                                                    |                                                                                                    |                                                                            |                                                                                                    |
| дминистрирование |                                                                                                    | -                                                                                                    |                                                                                                    |                                                                                                    |                                                                                                    |                                                                                                    |                                                                                                    |                                                                                                    |                                                                                                    |                                                                                                    |                                                                                                    |                                                                                                    |                                                                                                    |                                                                                                    |                                                                            | •                                                                                                    |
|                  | Бухгалтерия п<br>льная страница<br>вное<br>ки касса<br>адажи<br>ки касса<br>адажи<br>ки касса<br>адажи<br>и НМА<br>онаводство<br>и НМА<br>онаводство<br>и НМА<br>ерации<br>ерации<br>министрирование | <ul> <li>Бухгалтерия предп</li> <li>прилькая страница</li> <li>прилькая страница</li> <li>прилькая страница</li> <li>прилькая страница</li> <li>прилькая страница</li> <li>прилькая страница</li> <li>праводство</li> <li>и НМА</li> <li>и НМА</li> <li>и нМА</li> <li>и нМА</li> <li>ерации</li> <li>ерации</li> <li>и ны</li> </ul> | <ul> <li>Бухгалтерия предприятия, р</li> <li>принятие к у</li> <li>вное</li> <li>соводителю</li> <li>записат</li> <li>к касса</li> <li>Ручная</li> <li>адажи</li> <li>Аст. Бухга</li> <li>ручная</li> <li>супки</li> <li>пад</li> <li>ллада</li> <li>ллата и кадры</li> <li>ерации</li> <li>ерации</li> <li>авочники</li> <li>ц нистрирование</li> </ul> | Бухгалтерия предприятия, редакция 3.0<br>лъная страница Принятие к учету ОС ×<br>вное ← → ☆ Де<br>записать и закрыт<br>ик и касса Ручная корректиро<br>адажи <sup>№</sup> ст Бухгал Ⅲ М<br>супки<br>и НМА<br>яллата и кадры<br>ерации<br>кеты<br>равочники | Бухгалтерия предприятия, редакция 3.0 (1С.Пр<br>лъная страница Принятие к учету ОС × Приня<br>вное           изное              ← → ☆ Движен-<br>Записать и закрыть | <ul> <li>Бухгалтерия предприятия, редакция 3.0 (1С:Предприятие)</li> <li>лъная страница</li> <li>Принятие к учету ОС х</li> <li>Принятие к учету ОС х</li> <li>Принятие к</li></ul> | <ul> <li>Бухгалтерия предприятия, редакция 3.0 (1С:Предприятие)</li> <li>лъная страница</li> <li>Принятие к учету ОС ×</li> <li>Принятие к учету ОС ×</li> <li>Принятие к учету ОС ×</li> <li>Принятие к учету ОС ×</li> <li>Принятие к учету ОС ×</li> <li>Принятие к учету ОС ×</li> <li>Принятие к учету ОС ×</li> <li>Принятие к учету ОС ×</li> <li>Принятие к учету ОС ×</li> <li>Принятие к учету ОС ×</li> <li>Принятие к учету ОС ×</li> <li>Принятие к учету ОС 0000-000001 or 2</li> <li>Вное</li> <li>С Обноенть</li> <li>С Обноенть</li></ul> | Е Бухгалтерия предприятия, редакция 3.0 (1С.Предприятие)<br>лъная страница Принятие к учету ОС × Принятие к учету ОС 0000-000001 от 27.01.2022 12:02<br>вное ← → ☆ Движения документа: Принятие к учету<br>Записатъ и закрытъ С Обновитъ<br>к и касса Ручная коректировка (разрешает редактирование движений документа)<br>Акт Бухгал   М Основное средство Срок полез Срок исполи<br>кад N Основное средство Срок полез Срок исполи<br>кад П Промышленная четырёхголов 60<br>и НМА<br>хллата и кадры<br>ерации<br>кеты | <ul> <li>Бухгаптерия предприятия, редакция 3.0 (1С:Предприятие)</li> <li>лъная страница</li> <li>Принятие к учету ОС ×</li> <li>Принятие к учету ОС 2000-000001 от 27.01.2022 12:00:00 ×</li> <li>да</li> <li>двиое</li> <li>с</li> <li>движения документа: Принятие к учету ОС 0000-000001 от 27.01.2022 12:00:00 ×</li> <li>движения документа: Принятие к учету ОС 0000</li> <li>Записать и закрыть</li> <li>С</li> <li>Обновить</li> <li>Ручная корректировка (разрешает редакцирование движений документа)</li> <li>Ручная корректировка (разрешает редактирование движений документа)</li> <li>Ручная корректировка (разрешает редактирование движений документа)</li> <li>Парам.</li> <li>Парам.</li> <li>Парам.</li> <li>Парам.</li> <li>Парам.</li> <li>Парам.</li> <li>Парам.</li> <li>Парам.</li> <li>Парам.</li> <li>Парам.</li> <li>Пар</li></ul> | <ul> <li>Бухгалтерия предприятия, редакция 3.0 (1С:Предприятие)</li> <li>лъная страница</li> <li>Принятие к учету ОС ×</li> <li>Принятие к учету ОС ×</li> <li>Принятие к учету ОС 0000-000001 от 27.01.2022 12:00:00 ×</li> <li>Движения документа:</li> <li>Принятие к учету ОС 0000-000001 от 27.01.2022 12:00:00 ×</li> <li>Движения документа:</li> <li>Принятие к учету ОС 0000-000001 от 27.01.2022 12:00:00 ×</li> <li>Движения документа:</li> <li>Принятие к учету ОС 0000-000001 от 27.01.2022 12:00:00 ×</li> <li>Движения документа:</li> <li>Принятие к учету ОС 0000-000001 от 27.01.2022 12:00:00 ×</li> <li>Движения документа:</li> <li>Принятие к учету ОС 0000-000001 от 27.01.2022 12:00:00 ×</li> <li>Движения документа:</li> <li>Принятие к учету ОС 0000-000001 от 27.01.2022 12:00:00 ×</li> <li>Движения документа:</li> <li>Принятие к учету ОС 0000-000001 от 27.01.2022 12:00:00 ×</li> <li>Движения документа:</li> <li>Принятие к учету ОС 0000-000001 от 27.01.2022 12:00:00 ×</li> <li>Движения документа:</li> <li>Принятие к учету ОС 0000-000001 от 27.01.2022 12:00:00 ×</li> <li>Движения документа:</li> <li>Принятие к учету ОС 0000-000001 от 27.01.2022 12:00:00 ×</li> <li>Движения документа:</li> <li>Принятие к учету ОС 0000-000001 от 27.01.2022 12:00:00 ×</li> <li>Движения документа:</li> <li>Принятие к учету ОС 0000-000001 от 27.01.2022 12:00:00 ×</li> <li>Движения документа:</li> <li>Произалисать и завирать</li> <li>Основное средство</li> <li>Срок полез</li> <li>Срок использования</li> <li>Стоимость для вы 00000000000000000000000000000000000</li></ul> | <ul> <li>Бухгалтерия предприятия, редакция 3.0 (1С.Предприятие)</li> <li>лъная страница</li> <li>Принятие к учету ОС х</li> <li>Принятие к учету ОС 2000-00001 от 27.01.2022 12.00.00 х</li> <li>Движения документа: Принятие к учету ОС 0000-000001 от 27.01.2022</li> <li>Соводителю</li> <li>Записать в закрыть</li> <li>С Обновить</li> <li>Параметры амортизации ОС (бухг</li> <li>К и касса</li> <li>Ручная корректировка (разрешает редактирование движений документа)</li> <li>К и касса</li> <li>Ручная корректировка (разрешает редактирование движений документа)</li> <li>К и касса</li> <li>Ручная корректировка (разрешает редактирование движений документа)</li> <li>К и касса</li> <li>Промышленная четырёхголов</li> <li>С рок использования</li> <li>С тоимость для вычисления амор</li> <li>К и кадры</li> </ul> | <ul> <li>Бухгалтерия предприятия, редакция 3.0 (1С:Предприятие)</li> <li>пъная страница</li> <li>Принятие к учету ОС х</li> <li>Принятие к учету ОС х</li> <li>Принятие к учету ОС х</li> <li>Принятие к учету ОС 2000-00001 от 27.01.2022 12:00:00 x</li> <li>Движения документа: Принятие к учету ОС 0000-000001 от 27.01.2022 12:00:00</li> <li>соводителю</li> <li>Записать и закрыть</li> <li>С Обновить</li> <li>Параметры амортизации ОС (бухгалтерский и к и касса</li> <li>Ручная корректировка (разрешает редактирование движений документа)</li> <li>Параметры амортизации ОС (бухгалтерский к и касса</li> <li>Ручная корректировка (разрешает редактирование движений документа)</li> <li>К и касса</li> <li>Ручная корректировка (разрешает редактирование движений документа)</li> <li>К и касса</li> <li>Промышленная четырёхголов</li> <li>Срок использования</li> <li>Стоимость для вычисления амортизации кеты</li> <li>К и кадры</li> <li>Срок использования</li> <li>Стоимость для вычисления амортизации кеты</li> <li>К и кадры</li> <li>Промышленная четырёхголов</li> <li>60</li> <li>60</li> <li>2 400 000,00</li> <li>и НА</li> <li>к кадры</li> <li>С обловить</li> <li>К надраметры амортизации кали стоимость для вычисления амортизации кеты</li> <li>К и кадры</li> <li>К и кадры</li> <li>С обловить</li> <li>К и касса</li> <li>К и касса</li></ul> | <ul> <li>Бухгалтерия предприятия, редакция 3.0 (1С.Предприятие)</li> <li>С с с с с с с с с с с с с с с с с с с с</li></ul> | Бухгаптерия предприятия, редакция 3.0 (1С.Предприятие)       ▲ ③ ☆ ○         льная страница       Принятие к учету ОС ×       Принятие к учету ОС ×       Принятие к учету ОС 0000-000001 ог 27.01.2022 12:00.00 ×       Движения документа: Принятие к учету ОС 0000-000001 ог 27.01.2022 12:00.00         вное                   Движения документа: Принятие к учету ОС 0000-000001 ог 27.01.2022 12:00.00          вное                Движения документа: Принятие к учету ОС 0000-000001 ог 27.01.2022 12:00.00          вное               Движения документа: Принятие к учету ОС 0000-000001 ог 27.01.2022 12:00.00          вное              Движения документа: Принятие к учету ОС 0000-000001 ог 27.01.2022 12:00.00          вное              Движения документа: Принятие к учету ОС 0000-000001 ог 27.01.2022 12:00.00          внисать и закрыть              С обновить               Параметры амортизации ОС (бухгаптерский учет)                 К к касса               Ручная корректировка (разрешает редактирование движений документа)               Парам             Перво             Перво             Событ             Сосьт             Сосьт             Сосьт             Сосьт             Поромышпенная четырёхголов             Сок использования             Стоимость для вычисления амортизации             Инквидационная стоимость             инА                  Какаа | Бухгаптерия предприятия, редакция 3.0 (1С.Предприятие) <ul> <li></li></ul> | Бухгалтерия предприятия, редакция 3.0 (1С.Предприятие)         C         C         C         C         A Augueà Anacceenue 3           лъная страница         Принятие к учету ОС х         Принятие к учету ОС 0000-00001 or 27.01.2022 12:00:00 ×         Движения документа: Принятие к учету ОС 0000-000001 or 27.01.2022 12:00:00 × |

# 3. Принятие к вычету входного НДС

3.1 Входной НДС принят к вычету

Регламентная операция "Формирование записей книги покупок" (рис. 15):

- Раздел: Операции Регламентные операции по НДС.
- По кнопке Создать выберите документ Формирование записей книги покупок и заполните его по кнопке Заполнить документ. Проверьте, что документ поступления основного средства отражен в табличной части на закладке Приобретенные ценности.

• Кнопка Провести и закрыть.

Рис. 15

| 10                                                                                                    |                   | роли | онатиа                                                                                       | релакция 3.0 (                          | 1C·De  | опприятие)  |            |             |          |                            |            |          |             |              |                  |       | Λĩ    | 2 4  | 0     | ) Андрей Алексееви | . =            | × |
|----------------------------------------------------------------------------------------------------|-------------------|------|----------------------------------------------------------------------------------------------|-----------------------------------------|--------|-------------|------------|-------------|----------|----------------------------|------------|----------|-------------|--------------|------------------|-------|-------|------|-------|--------------------|----------------|---|
| Начальная страница Поступление оборудования х Регламентные операции НДС х Формирование записей книги покупок 0000-000001 от 31.01.2022 12.00:00 х |                   |      |                                                                                              |                                         |        |             |            |             |          |                            |            |          | ·00 ×       | ÷ c          | 9 W              | 4     |       | · •  | ~     |                    |                |   |
| =                                                                                                    | Francisco         |      |                                                                                              |                                         |        | - critament |            | - M         |          | + opinipode                |            | 004      | 24.04       | 0000 40.00   | 00               |       |       |      |       |                    | 2              |   |
| =                                                                                                    | главное           |      | ÷ -                                                                                          | → \] \] \ \ \ \ \ \ \ \ \ \ \ \ \ \ \ \ | омир   | ование      | запис      | еи книг     | ги по    | купок ОС                   | 000-000    | 001 OT   | 31.01       | .2022 12:00  | 00               |       |       |      |       |                    | <i>C</i> ′ : > |   |
| ~                                                                                                    | Руководителю      |      | Прове                                                                                        | ести и закрыть                          |        | Записать    | Пр         | овести      | AT<br>KT | 뮎                          | Заполнит   | ъ докуме | HT          |              |                  |       |       |      |       |                    | Еще - ?        |   |
| e                                                                                                    | Банк и касса      | н    | омер:                                                                                        | 0000-000                                | 001    | от: 3       | 31.01.202  | 2 12:00:00  | D        | <b>B</b> 📑 (               | Организаци | я: Сириу | c 000       |              |                  |       |       | - C  | 2     |                    |                |   |
| •                                                                                                    | Продажи           | B    | Вычеты НДС                                                                                   |                                         |        |             |            |             |          |                            |            |          |             |              |                  |       |       |      |       |                    |                |   |
| -                                                                                                    | Покупки           |      | Приобретенные ценности (1) Полученные авансы Налоговый агент Уменьшение стоимости реализации |                                         |        |             |            |             |          |                            |            |          |             |              |                  |       |       | _    |       |                    |                |   |
|                                                                                                    | Склад             |      | Доба                                                                                         | авить                                   | 4      | Заполн      | ИЛР        |             |          |                            |            |          |             |              |                  |       |       |      |       |                    | Еще -          |   |
| Р.                                                                                                    | Производство      |      | Ν                                                                                            | Поставщик                               | До     | кумент при  | обретени   | 49          |          | Дата получения СФ Вид ценн |            |          |             | Код операции | Сумма            |       | % НДС |      |       | ндс                | Счет НДС       |   |
|                                                                                                    | ОС и НМА          |      | 1                                                                                            | ООО "Крокус"                            | По     | ступление   | (акт, накл | ладная, УГ  | пд       | 24.01.202                  | 2          | OC       |             | 01           | 2 400 000,00 20% |       |       |      |       | 480 000,00         | 19.01          |   |
|                                                                                                    | 30000070 # #0000  |      |                                                                                              |                                         |        |             |            |             |          |                            |            |          |             |              |                  |       |       |      |       |                    |                |   |
|                                                                                                    | Зарплата и кадры  |      |                                                                                              |                                         |        |             |            |             |          |                            |            |          |             |              |                  |       |       |      |       |                    |                |   |
| Дт<br>Кт                                                                                                    | Операции          |      |                                                                                              |                                         |        |             |            |             |          |                            |            |          |             |              |                  |       |       |      |       |                    |                |   |
| ш                                                                                                    | Отчеты            |      |                                                                                              |                                         |        |             |            |             |          |                            |            |          |             |              |                  |       |       |      |       |                    |                |   |
| ٦                                                                                                    | Справочники       |      |                                                                                              |                                         |        |             |            |             |          |                            |            |          |             |              |                  |       |       |      |       |                    |                |   |
| ₽                                                                                                    | Администрирование |      |                                                                                              |                                         |        |             |            |             |          |                            |            |          | _           |              | 2 400 0          | 00,00 |       |      |       | 480 000,00         |                |   |
|                                                                                                    |                   |      |                                                                                              |                                         |        |             |            |             |          |                            |            |          |             |              |                  |       |       | _    |       |                    |                |   |
|                                                                                                    |                   | 1    | Іоля в                                                                                       | ычетов ? За 1                           | 12 ме  | яцев:       |            | <u>100%</u> |          | За тек                     | ущий квар  | гал:     | <u>100%</u> |              |                  |       |       | Bcer | го НД | 1C:                | 480 000,00     |   |
|                                                                                                    |                   |      |                                                                                              | ндо                                     | с начи | слено:      |            | 0           |          | НДС на                     | ачислено:  |          | 0           |              |                  |       |       |      |       |                    |                |   |
|                                                                                                    |                   |      |                                                                                              | ндо                                     | к вы   | чету:       | 48         | 30 000      |          | НДС к                      | вычету:    |          | 480 000     |              |                  |       |       |      |       |                    |                |   |
|                                                                                                    |                   | к    | оммент                                                                                       | гарий:                                  |        |             |            |             |          |                            |            |          |             |              |                  |       |       |      |       |                    |                |   |

По кнопке столострите результат проведения документа (рис. 16).

Рис. 16

| 1@       | 📃 📃 Бухгалтерия пре   | едпр | оиятия, редакция 3.0                                                                                      | (1С:Предприятие | )         |               |            |                 |              |            |                    |               | <b>↓ ① ☆</b>        | Q Андрей Алекси | евич 🐺 —   |    | ) |
|----------|-----------------------|------|----------------------------------------------------------------------------------------------------|-----------------|-----------|---------------|------------|-----------------|--------------|------------|--------------------|---------------|---------------------|-----------------|------------|----|---|
| <b>n</b> | Поступление оборудова | аниз | я × Регламентные                                                                                          | операции НДС 🗙  | Формир    | ование записе | й книги по | окупок 0000-000 | 001 от 31.0  | 1.2022 12: | Движения документа | : Формировани | ие записей книги по | купок 0000-000  | J ×        |    |   |
| ≣        | Главное               |      | ( 🔶 📩 Движения документа: Формирование записей книги покупок 0000-000001 от 31.01.2022 12:00:00 🖉         |                 |           |               |            |                 |              |            |                    |               |                     |                 | :          | ×  |   |
| ~*       | Руководителю          |      | Записать и закрыть С Обновить Еще - ?                                                                     |                 |           |               |            |                 |              |            |                    |               |                     |                 | ?          |    |   |
| Ø        | Банк и касса          |      | Ручная корректировка (разрешает редактирование движений документа)                                        |                 |           |               |            |                 |              |            |                    |               |                     |                 |            |    |   |
| ^        | Продажи               | -    | А <sup>т</sup> <sub>Кт</sub> Бухгалтерский и налоговый учет (1) 🛛 НДС Покупки (1) 🖳 НДС предъявленный (1) |                 |           |               |            |                 |              |            |                    |               |                     |                 |            |    | _ |
| ₩        | Покупки               |      | Eщe -                                                                                                    |                 |           |               |            |                 |              |            |                    |               |                     |                 |            |    |   |
| ==       | Склад                 |      | Дата                                                                                                    | Дебет           |           |               |            | Кредит          |              |            |                    | Сумма         |                     | Сумма НУ Дт     | Сумма НУ І | Кт |   |
| р.       | Производство          |      | 31.01.2022                                                                                                | 68.02           |           |               |            | 19.01           |              |            |                    |               | 480 000,0           | 00              |            |    |   |
|          | ОС и НМА              |      | 1                                                                                                    | Налог (взносы): | начислено | / уплачено    |            | ООО "Крокус"    |              |            |                    | НДС           |                     |                 |            |    |   |
| 1        | Зарплата и кадры      |      |                                                                                                    |                 |           |               |            | Поступление (а  | акт, накладі | ная, УПД)  | 0000-000           |               |                     |                 |            |    |   |
| Дт<br>Кт | Операции              |      |                                                                                                    |                 |           |               |            |                 |              |            |                    |               |                     |                 |            |    |   |
| щ        | Отчеты                |      |                                                                                                    |                 |           |               |            |                 |              |            |                    |               |                     |                 |            |    |   |
| ٥        | Справочники           |      |                                                                                                    |                 |           |               |            |                 |              |            |                    |               |                     |                 |            |    |   |
| ₽        | Администрирование     |      |                                                                                                    |                 |           |               |            |                 |              |            |                    |               |                     |                 |            |    |   |
|          |                       |      |                                                                                                    |                 |           |               |            |                 |              |            |                    |               |                     |                 |            |    |   |

<-- вернуться в начало статьи